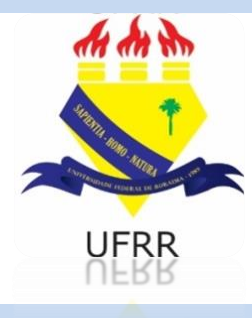

# TUTORIAL

# COMO SE INSCREVER NOS AUXÍLIOS E BOLSAS OFERTADOS PELA PRAE NO SIGAA?

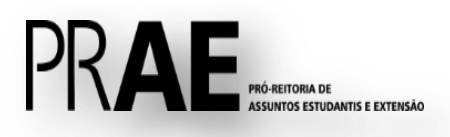

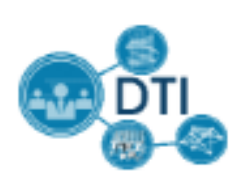

### 1. Adesão ao Cadastro Único:

Caso ainda não tenha aderido ao Cadastro Único, acesse sigaa.ufrr.br  $\rightarrow$  Bolsas  $\rightarrow$  Aderir ao Cadastro Único e insira as informações que solicitadas.

| UFRR - SIGAA - Sistema Integrado de Gestão de Atividades Acadêmicas                                                                        |                                                |  |  |  |  |
|----------------------------------------------------------------------------------------------------|------------------------------------------------|--|--|--|--|
|                                                                                                    | Semestre atual: 2018.2 🍯 Módulos 👘             |  |  |  |  |
| · · · · · · · · · · · · · · · · · · ·                                                                                                    | 🁮 Alterar senha 🛛 🔞                            |  |  |  |  |
| 🗣 Ensino 🍦 Pesquisa 💙 Extensão 🧔 Monitoria 📑 Biblioteca                                                                                    | 🔓 Bolsas  🔝 Estágio 🔌 Ambientes Virtuais 🏻 🍘 🕻 |  |  |  |  |
|                                                                                                    | Aderir ao Cadastro Único                       |  |  |  |  |
| Resolução nº 009/2018-CEPE - referentes aos pro-<br>matrícula e desligamento de discentes                                                  | Oportunidades de Bolsa                         |  |  |  |  |
| A Resolução nº 009/2018-CEPE, que normatiza e regulamenta os artigos 3                                                                     | Acompanhar Meus Registros de Interesse         |  |  |  |  |
| referentes aos procedimentos de cadastramento, matricula e desligamento<br>no sítio da Secretaria dos Conselhos Superiores, para conhecime | Minhas Bolsas na Instituição                   |  |  |  |  |
| ······                                                                                                    | Solicitação de Bolsas 🔹 🕨                      |  |  |  |  |
|                                                                                                    |                                                |  |  |  |  |

#### 1.2 Dados do Perfil

Em seguida, é necessário inserir sua descrição pessoal e as áreas de interesse pois assim aumentará as chances de um professor te selecionar. Em seguida, clique em "Gravar Perfil".

| UFRR - SIGAA                      | - Sistema Integrado de Gestão de Atividades                                                                | Acadêmicas                                             |                                          | A+                                     | • A-   Tempo de Sessão: 00:30 SAIR |
|-----------------------------------|----------------------------------------------------------------------------------------------------|--------------------------------------------------------|------------------------------------------|----------------------------------------|------------------------------------|
|                                   | Alterar vínculo                                                                                            | Semestre atual: 2018.2                                 | 🥥 Módulos                                | 🍏 Caixa Postal                         | 🍗 Abrir Chamado 🎾 Área Admin.      |
|                                   |                                                                                                    |                                                        | 🔗 Alterar senha                          | 🕗 Ajuda                                |                                    |
| BORTAL DO DU                      |                                                                                                    |                                                        |                                          |                                        |                                    |
| FORTAL DO DI                      | SCENTE > INFORME SED FERFIL                                                                                |                                                        |                                          |                                        |                                    |
| Caro discent                      | e.                                                                                                    |                                                        |                                          |                                        |                                    |
| care alocent                      | ~,                                                                                                    |                                                        |                                          |                                        |                                    |
| Estas inform<br>você descrever aq | ações serão usadas quando um professor desejar bi<br>ui todas as suas habilidades e áreas de interesse, po | uscar alunos de acordo co<br>ois assim aumentará a cha | m um perfil na bas<br>ance de um profess | e de dados do SIG<br>or te selecionar. | AA. É muito importante para        |
|                                   |                                                                                                    |                                                        |                                          |                                        |                                    |
|                                   |                                                                                                    | DADOS DO PERFIL                                        |                                          |                                        |                                    |
|                                   | Descrição Pessoal: *                                                                                       |                                                        |                                          |                                        |                                    |
|                                   |                                                                                                    |                                                        |                                          |                                        |                                    |
|                                   |                                                                                                    |                                                        |                                          |                                        |                                    |
|                                   |                                                                                                    |                                                        |                                          |                                        |                                    |
|                                   | Áreas de Interesse: *                                                                                      |                                                        |                                          |                                        |                                    |
|                                   |                                                                                                    |                                                        |                                          |                                        |                                    |
|                                   |                                                                                                    |                                                        |                                          |                                        | //                                 |
|                                   | Currículo Lattes:                                                                                          |                                                        |                                          |                                        |                                    |
|                                   |                                                                                                    |                                                        | 7                                        |                                        |                                    |
|                                   |                                                                                                    | Gravar Perfil Cancelar                                 |                                          |                                        |                                    |
|                                   | * Cam                                                                                                    | ipos de preenchimento ob                               | rigatório.                               |                                        |                                    |
|                                   |                                                                                                    | Portal do Discente                                     |                                          |                                        |                                    |
|                                   |                                                                                                    |                                                        |                                          |                                        |                                    |

### 1.3 Questionário Socioeconômico

Nesta etapa é necessário responder o que se pede e anexar os documentos solicitados. Lembrando que os documentos com 💌 são obrigatórios.

| 48. Declaração de renda: com informaç<br>PRAE/UFRR). *                                                                                            | ão referente ao trabalho des                                                               | empenhado, renda mensal familiar e total de membros. (Ane                                                                                                    | xo II do edital 009/2018                                                                  |
|----------------------------------------------------------------------------------------------------|--------------------------------------------------------------------------------------------|----------------------------------------------------------------------------------------------------|-------------------------------------------------------------------------------------------|
| Escolher arquivo Nenhum arquivo                                                                                                    | ) selecionado                                                                              |                                                                                                    |                                                                                           |
| 49. Caso haja situação diferenciada no<br>documentação ★                                                                                          | grupo familiar do candidato,                                                               | , o mesmo poderá relatá-la por meio de carta explicativa que                                                                                                    | deverá ser juntada à                                                                      |
| Escolher arquivo Nenhum arquivo                                                                                                    | > selecionado                                                                              |                                                                                                    |                                                                                           |
| 50. Cópia da Declaração de Imposto de<br>não declarante obtido na página da Rec<br>todos os membros da família maiores d<br>pasta neste campo). ★ | Renda Pessoa Física (IRPF)<br>ceita Federal, no endereço h<br>le 18 anos, você deve reunir | dos membros da família, entregue em 2017, completa, ou a<br>ttp://www.receita.fazenda.gov.br/Aplicacoes/Atrjo/ConsRest/<br>os comprovantes em uma pasta, usar a opção de compacta | presentar comprovante de<br>Atual.app/index.asp. (Para<br>ir pasta, e depois, anexar esta |
| Escolher arquivo Nenhum arquivo                                                                                                    | ) selecionado                                                                              |                                                                                                    |                                                                                           |
| ITENS DO CONFORTO FAMILIAR                                                                                                    |                                                                                            |                                                                                                    |                                                                                           |
| Aparelho de Som                                                                                                    | Nenhum 🔻                                                                                   | Empregada Mensalista                                                                                                    | Nenhum 🔻                                                                                  |
| Banheiro                                                                                                    | Nenhum 🔻                                                                                   | Geladeira                                                                                                    | Nenhum 🔻                                                                                  |
| Carro                                                                                                    | Nenhum 🔻                                                                                   | Máquina de Lavar Roupas                                                                                                    | Nenhum 🔻                                                                                  |
| Celular                                                                                                    | Nenhum 🔻                                                                                   | Moto                                                                                                    | Nenhum 🔻                                                                                  |
| Computador                                                                                                    | Nenhum 🔻                                                                                   | Telefone Fixo                                                                                                    | Nenhum 🔻                                                                                  |
| DVD                                                                                                    | Nenhum 🔻                                                                                   | Televisor                                                                                                    | Nenhum 🔻                                                                                  |
|                                                                                                    | Confi                                                                                      | rmar Inscrição Cancelar                                                                                                    |                                                                                           |
|                                                                                                    | * Campo:                                                                                   | s de preenchimento obrigatório.                                                                                                    |                                                                                           |

Portal do Discente

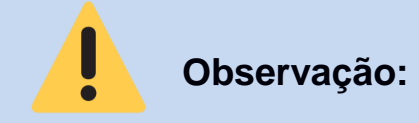

Caso precise enviar mais de um arquivo em um mesmo item, você pode compactar os documentos para envio de um único arquivo. Para isso, selecione os arquivos que você deseja compactar e clique com o botão direito $\rightarrow$  Enviar para  $\rightarrow$  Pasta compactada.

|          |                                                | Constant for<br>Sector |     |                                                                                                    | Annual Control of Control of Cont |
|----------|------------------------------------------------|------------------------|-----|----------------------------------------------------------------------------------------------------|----------------------------------------------------------------------------------------------------|
|          | Abrir                                          |                        |     |                                                                                                    | The second second secon |
|          | Editar com Fotos                               | F                      | -   | The second second secon | Milling Property and American Con-                                                                                                    |
|          | Editar com o Paint 3D                          | L.,                    | _   | Allenan and Allenan and Allenan and Allenan and Allenan and Allenan and Allenan and Allenan and Allenan and Al                                                                                                    |                                                                                                    |
|          | Definir como tela de fundo da área de trabalho | ng                     | _   | 5.png                                                                                                    | 6.png                                                                                                    |
|          | Editar                                         |                        |     |                                                                                                    |                                                                                                    |
|          | Imprimir                                       | ι.                     |     |                                                                                                    |                                                                                                    |
|          | Girar para a direita                           | ι.                     |     |                                                                                                    |                                                                                                    |
|          | Girar para a esquerda                          | ι.                     |     |                                                                                                    |                                                                                                    |
|          | Transmitir para Dispositivo >                  | ι.                     |     |                                                                                                    |                                                                                                    |
| <b>•</b> | Verificar com o Windows Defender               | ι.                     |     |                                                                                                    |                                                                                                    |
| È        | Compartilhar                                   | ι.                     |     |                                                                                                    |                                                                                                    |
|          | Conceder acesso a                              | ι.                     |     |                                                                                                    |                                                                                                    |
|          | Add to archive                                 |                        |     |                                                                                                    |                                                                                                    |
|          | Add to "tutorial.rar"                          | ι.                     |     |                                                                                                    |                                                                                                    |
|          | Compress and email                             | ι.                     |     |                                                                                                    |                                                                                                    |
| 1        | Compress to "tutorial.rar" and email           | ι.                     |     |                                                                                                    |                                                                                                    |
|          | Enviar para                                    |                        | Áre | a de trabalho (criar at                                                                                                    | alho)                                                                                                    |
|          | Recortar                                       |                        | Des | tinatário de email                                                                                                    |                                                                                                    |
|          | Copiar                                         |                        | Des | tinatário do fax                                                                                                    |                                                                                                    |
|          | Crieve stalles                                 |                        | Des | tinatário do fax                                                                                                    |                                                                                                    |
|          |                                                | 8                      | Dis | positivo Bluetooth                                                                                                    |                                                                                                    |
|          | Excluir                                        | <u>_</u>               | Doo | umentos                                                                                                    |                                                                                                    |
|          | Kenomear                                       |                        | Pas | ta compactada                                                                                                    |                                                                                                    |
|          | Propriedades                                   | _0                     | Uni | dade de DVD-RW (l:)                                                                                                    |                                                                                                    |

Você também pode digitalizar todos os documentos em um único arquivo (pdf., jpg., png.).

#### 2. Inscrição no Processo Seletivo:

Para fazer a inscrição em determinada bolsa/auxílio, acesse sigaa.ufrr.br  $\rightarrow$  Bolsas  $\rightarrow$  Solicitação de Bolsas e depois selecione a bolsa/auxílio dentre as opções.

| UFRR - SIGAA - Sistema Integrado de Gestão de Atividade                                                                                                    | es Acadêmicas                                                                                                    | A+ A⁻   Tempo de Sessão: 00:30 SAIR                                                                                                    |
|----------------------------------------------------------------------------------------------------|----------------------------------------------------------------------------------------------------|----------------------------------------------------------------------------------------------------|
|                                                                                                    | Semestre atual: 2018.2 🤘 Módulos                                                                                                    | 🔥 Caixa Postal 🛛 🍗 Abrir Chamado 🔩 Menu Discente                                                                                                    |
|                                                                                                    | 🔗 Alterar senha                                                                                                    | 🥝 Ajuda                                                                                                    |
| 🛭 😂 Ensino 🍦 Pesquisa 💙 Extensão 谋 Monitoria 📑 Biblioteca 🖡                                                                                                    | 🔓 Bolsas 🛛 🔝 Estágio 🛛 🕸 Ambientes Virtuais                                                                                                    | Galantian Control Control Cont |
| Questionário de Autoavaliação Institucional 2018<br>Prezado (a) DISCENTE, A Comissão Própria de Avaliação disponibiliza a tod<br>2018, que compõe o processo de avaliação da Universidade e tem por objet<br>deficiências, tornar mais efetivo o vínculo da in | Aderir ao Cadastro Único<br>Oportunidades de Bolsa<br>Acompanhar Meus Registros de Interesse<br>Minhas Bolsas na Instituição<br>Solicitação de Bolsas | Mensagens<br>Atualizar Foto e Perfil<br>Meus Dados Pessoais<br>> Solicitação de Bolsa Auxílio                                                                                                    |
| Turmas do Semestre<br>Últimas Atualizações<br>20/08/2018 - DEALIDADE VIRTUAL                                                                                                    | << Parar >>                                                                                                    | Solicitar Desbloqueio de Acesso ao RU<br>Acompanhar Solicitação de Bolsa Auxílio<br>Acompanhar Solicitação de Desbloqueio do RU<br>Renovar Bolsa Auxílio                                                                                                    |

#### 3. Seleção da Bolsa:

Selecione a bolsa desejada com atenção para o período de inscrição da mesma e clique em "Continuar".

| UFRR - SIGAA - Sistema Integrado de Ges | tão de Ativid  | ades Acadêr   | nicas             |           |         |                 | A+ A     | -   Tempo de Se |
|-----------------------------------------|----------------|---------------|-------------------|-----------|---------|-----------------|----------|-----------------|
|                                         |                | Semes         | tre atual: 2018.2 | 🍯 Módulo  | 5       | 🍏 Caixa Posta   | al 🏷     | Abrir Chamado   |
| (                                       |                |               |                   | 👷 Alterar | senha   | 🗿 Ajuda         |          |                 |
| Portal do Discente > Solicitação de     | Bolsa Aux      | ÍLIO          |                   |           |         |                 |          |                 |
|                                         |                |               |                   |           |         |                 |          |                 |
|                                         | POR            | FAVOR, LEIA   | AS INSTRUÇÕ       | ES ABAIXO |         |                 |          |                 |
|                                         |                | PERÍODO       | S DE INSCRIÇ      | ÃO        |         |                 |          |                 |
| Tipo da Bolsa                           | Início         | Fim           | Hora término      | Município | Discer  | ntes permitid   | 05       |                 |
| ALIMENTAÇÃO                             | 28/02/2018     | 01/03/2018    |                   | Boa Vista |         |                 |          |                 |
| PRÓ-ACADÊMICO (MATUTINO)                | 05/03/2018     | 12/03/2018    | 23:59             | Boa Vista | Discent | tes novatos / D | Discente | es veteranos    |
| PRÓ-ACADÊMICO (VESPERTINO)              | 05/03/2018     | 12/03/2018    | 23:59             | Boa Vista | Discent | tes novatos / 🛙 | Discente | es veteranos    |
| PRÓ-ACADÊMICO (NOTURNO)                 | 05/03/2018     | 12/03/2018    | 23:59             | Boa Vista | Discent | tes novatos / D | Discente | es veteranos    |
| PRÓ-CIÊNCIA                             | 28/03/2018     | 30/11/2018    | 23:59             | Boa Vista | Discent | tes novatos / 🛛 | Discente | es veteranos    |
| AUXÍLIO EMERGENCIAL                     | 16/04/2018     | 31/12/2018    | 23:59             | Boa Vista | Discent | tes novatos / D | Discente | es veteranos    |
| PRÓ - ATLETA                            | 14/05/2018     | 30/11/2018    | 23:59             | Boa Vista | Discent | tes novatos / 🛛 | Discente | es veteranos    |
| PRÓ - CULTURA                           | 06/06/2018     | 20/12/2018    | 23:59             | Boa Vista | Discen  | tes novatos / C | Discente | es veteranos    |
|                                         |                |               |                   |           |         |                 |          |                 |
|                                         |                |               |                   |           |         |                 |          |                 |
| Bolsa Desejada: 🖈 PRÓ - ATLE            | ТА             | •             |                   |           |         |                 |          |                 |
| ✓ Eu li e comp                          | reendi as inst | ruções e praz | os informados ac  | ima.      |         |                 |          |                 |
|                                         |                | Со            | ntinuar >>>       |           |         |                 |          |                 |
|                                         |                |               |                   |           |         |                 |          |                 |

#### 4. Anexar os documentos:

Em seguida marque as opções que se pede e anexe os documentos necessários. É preciso atenção ao edital da bolsa para saber qual documento é necessário para o seu processo seletivo:

| Documentos à ser enviado                                                                                          |     |
|----------------------------------------------------------------------------------------------------|-----|
| Tipo Documento: * SELECIONE                                                                                       | •   |
| Documento: * Escolher arquivo Nenhum arquivo selecionado                                                          |     |
| Tipo Documento                                                                                                    |     |
| Carta de aceite/classificação/inscrição/convocação pela direção do evento (Pró-ciência, Pró-atleta e Pró-cultura) | Q 🤕 |
| Atestado de matrícula atualizado - SIGAA (obrigatório para todos os auxílios)                                     | Q 🥑 |
| CPF                                                                                                    | Q 🥑 |
| Certificado de conclusão do ensino médio                                                                          | Q 🥑 |
| Comprovante de renda                                                                                              | Q 🧕 |
| Comprovante de residência atualizado                                                                              | Q 🥑 |
| Dados Bancários (Obrigatório em todos os auxílios)                                                                | Q 🧕 |
| Doc. referente ao Evento (Pró-ciência, Pró-atleta e Pró-cultura)                                                  | Q 🧕 |
| Experiência de atuação (Pró Atleta)                                                                               | Q 🧕 |
| Histórico escolar da graduação atualizado - SIGAA (obrigatório para todos os auxílios)                            | Q 🥑 |
| Anexar Arquivo                                                                                                    |     |
| JUSTIFICATIVA DE REQUERIMENTO: *                                                                                  |     |
|                                                                                                    |     |
|                                                                                                    |     |
|                                                                                                    |     |
|                                                                                                    |     |
|                                                                                                    |     |
|                                                                                                    |     |
|                                                                                                    |     |
|                                                                                                    |     |
|                                                                                                    |     |
|                                                                                                    |     |
| Você pode digitar 50000 caracteres.                                                                               |     |
| Cadastrar << Voltar Cancelar                                                                                      |     |
| Campos de preenchimento obrigatório.                                                                              |     |

#### Os seguintes documentos são obrigatórios para todas as bolsas:

- Atestado de matrícula atualizado SIGAA do semestre atual;
- Histórico escolar da graduação atualizado SIGAA do semestre atual;
- Dados Bancários;
- Documentos específicos da bolsa auxílio solicitada.

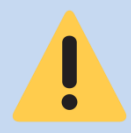

## Fique atento no momento da inscrição:

Após o término do prazo da inscrição não será permitida a alteração no preenchimento do formulário, assim como do envio de documentação complementar! Assim, certifique-se de inserir todos os documentos conforme solicitados pelo Edital.

#### 5. Comprovante de inscrição:

Por fim, o sistema gerará o comprovante de sua inscrição, esta é a sua garantia de inscrição no processo seletivo. Caso necessário, imprima ou salve em seu computador e certifique-se se o edital solicita o envio por e-mail para conclusão da inscrição.

| Portal do Discente                                                                                                    | UNIVERSIDADE FEDERAL DE RORAIMA<br>SISTEMA INTEGRADO DE GESTÃO DE ATIVIDADES ACADÊMICAS<br>EMITIDO EM 03/09/2018 12:30                                                                                                    |                                 |
|----------------------------------------------------------------------------------------------------|----------------------------------------------------------------------------------------------------|---------------------------------|
|                                                                                                    | Número do Comprovante: 830                                                                                                    |                                 |
| MATRÍCULA:<br>DISCENTE: CAYO<br>CURSO: CIÊNCIA DA COM<br>CEP:<br>BAIRRO: PRICUMÃ<br>RUA:<br>NÚMERO: 487<br>CIDADE: Boa Vista<br>UF: RR<br>TIPO DA BOLSA AUXÍLI | 1PUTAÇÃO/CCT - Boa Vista<br>I <b>O:</b> PRÓ - ATLETA                                                                                                    |                                 |
| Lembre-se que o proce<br>Pré Selecionados deve<br>entre                                                                                                    | INSCRIÇÃO SOLICITADA COM SUCESSO<br>esso seletivo para as bolsas é realizado em várias etapas. Port<br>erão comparecer nos dias, hora e local estabelecidos conforme<br>evista social e apresentação de documentos posteriormente.<br>Autenticação: | anto os alunos<br>EDITAL para a |
| SIGAA   D                                                                                                    | 6676af747694cbe50670b00c6dc17ae72c14d098<br>TI - Diretoria da Tecnologia de Informação - (95) 3624-3601   Copyright                                                                                                    |                                 |
| Voltar Voltar                                                                                                    | © 2006-2018 - UFRR - sig-server2.ufrr.br.srv2inst1                                                                                                    | Imprimir 🗮                      |

O Cadastro Único precisa ser homologado através da entrevista social, mediante convocação. Após essa etapa o discente poderá se inscrever aos auxílios e bolsas e terá a necessidade de inserir apenas documentos complementares, específicos ou atualizados.

Aos discentes que já tenham realizado entrevista social sobre o Cadastro Único, não será necessário comparecer novamente, exceto se solicitado pela Comissão Avaliadora.

#### Orientação aos discentes:

- Em caso de dúvidas procure o Serviço Social/PRAE;
- Os resultados são publicados através de editais no site prae.ufrr.br e no mural do Bloco IV;
- Fiquem atentos aos e-mails, pois é a forma de contato entre o setor e os discentes;
- Mantenham atualizados no sistema: e-mail, telefone, endereço e conta bancária!

#### Vale Ressaltar!

O discente fica obrigado a informar ao setor do Serviço Social/PRAE qualquer alteração na situação socioeconômica, sob pena de ser excluído do auxílio, bolsa e demais seleções desta Pró-reitoria! (Exemplos: Mudança de emprego, renda, de residência, de composição familiar...). É de responsabilidade do candidato manter-se informado dos **atos, prazos datas e** 

E de responsabilidade do candidato manter-se informado dos **atos**, **prazos datas e procedimentos** referentes ao processo seletivo conforme as condições estabelecidas em Edital.